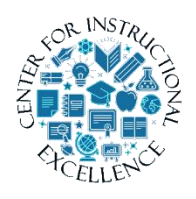

Viewing Content Pages

Course-related material (syllabus, lecture notes, required reading, etc.) are typically located in the content area. The content area is comprised of

various modules that contain related course materials, often referred to as topics.

**1. Click** on Content from the navigation bar (navbar).

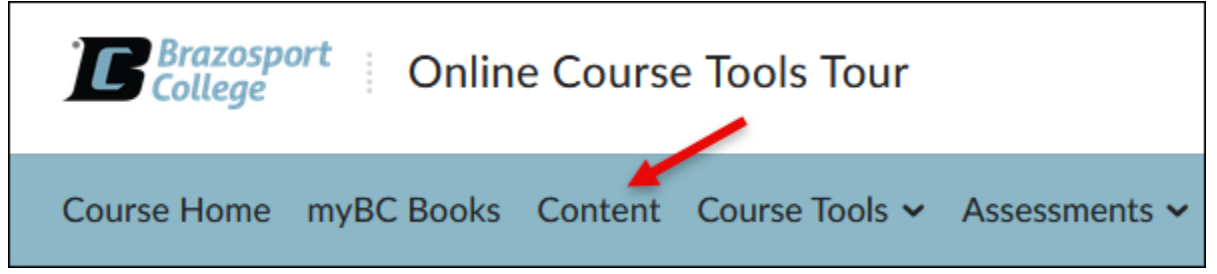

To access course materials, click on a module from the Table of Contents sections (located on the left-side of the page) (1) and then click on the course material topic you would like to access (2).

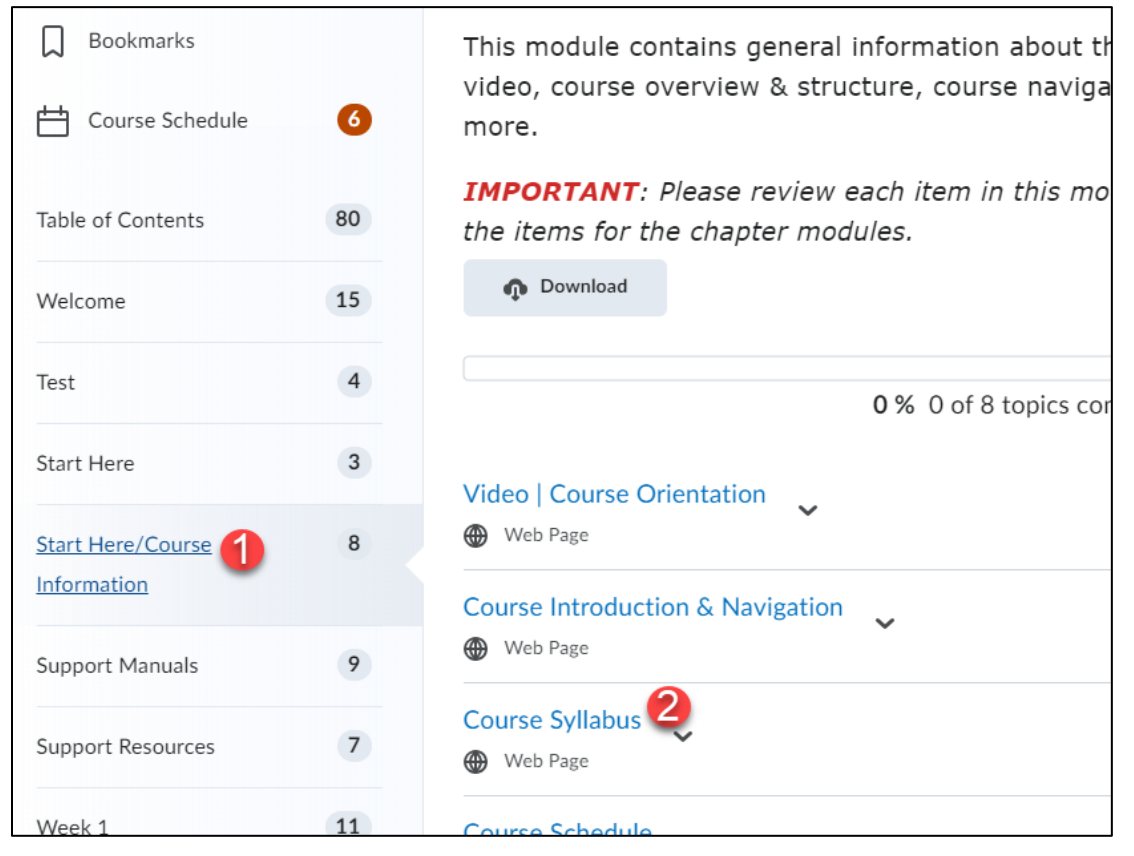

## 3. The topic will open like the one shown below.

Table of Contents > Start Here/Course Information > Course Syllabus Course Syllabus ~ ۵ 58 < > ECON 2301 (Online): Principles of Economics I **Course Description** Principles of Macroeconomics is a course designed to teach the basic concepts and tools used for economic analysis. One of the goals of this course is to inform students who may be considering pursuing a degree in economics, and to prepare them for future coursework. The other goal is to teach you how to think like an economist, and apply economic reasoning to everyday situations. Even relatively simple economic principles can be powerful tools, and understanding them is important even for non-economists. **Course Objectives** Once you have completed this course, you will be able to: 1. Explain the role of scarcity, specialization, opportunity cost and cost/benefit analysis in economics. Identify the determinants of supply and demand; demonstrate the impact of shifts in both market supply and demand curves on equilibrium price and output. 2. Define and measure national income and rates of unemployment and inflation. Identify phases of the business cycle and the problems caused by cyclical fluctuations in the market economy. 3. Define economic growth and identify sources of economic growth. Construct the aggregate demand and aggregate supply model of the macro economy and use it to illustrate the macroeconomic problems and potential fiscal policy solutions 4. Define money and the money supply; describe the process of money creation by the banking system and the role of the central bank. Illustrate monetary policy solutions to macroeconomic problems. 5. Explain the mechanics and institutions of international trade and their impact on the macro economy.

Once the topic is open, use the Content navigation menu to move back/forward through topics (1), create bookmarks (2). Use the drop-down menu next to the topic's name to leave feedback on the topic, or to download it (3).

| Table of Contents   Start Here/Course Information  Course Syllabus                                                                                                    |                  |                                |
|----------------------------------------------------------------------------------------------------|------------------|--------------------------------|
| Course Syllabus                                                                                                    | ~ <mark>3</mark> | <b>2</b> µ 😣 <                 |
| E                                                                                                    | Submit Feedback  | ne): Principles of Economics I |
| Course Description                                                                                                    | Download         |                                |
| Principles of Macroeconomics is a course designed to teach the basic concepts and tools used for economic analysis. One of the goals of this course is to inform students who may be considering pursuing a degree in economics, and to prepare them for future coursework. The other goal is to teach you how to think like an economist, and apply economic reasoning to everyday situations. Even relatively simple economic principles can be powerful tools, and understanding them is important even for non-economists.                                                                                                    |                  |                                |
| Course Objectives<br>Once you have completed this course, you will be able to:                                                                                                    |                  |                                |
| <ol> <li>Explain the role of scarcity, specialization, opportunity cost and cost/benefit analysis in economics. Identify the determinants of supply and demand; demonstrate the impact of shifts in both market supply and demand curves on equilibrium price and output.</li> <li>Define and measure national income and rates of unemployment and inflation. Identify phases of the business cycle and the problems caused by cyclical fluctuations in the market economy.</li> <li>Define economic growth and identify sources of economic growth. Construct the aggregate demand and aggregate supply model of the macro economy and use it to illustrate the macroeconomic problems and potential fiscal policy solutions.</li> <li>Define money and the money supply; describe the process of money creation by the banking system and the role of the central bank. Illustrate monetary policy solutions to macroeconomic problems.</li> <li>Explain the mechanics and institutions of international trade and their impact on the macro economy.</li> </ol> |                  |                                |

2

5. Use the Side Panel (when viewing a topic) to jump quickly to another topic. Use the previous or next arrows to navigate between modules.

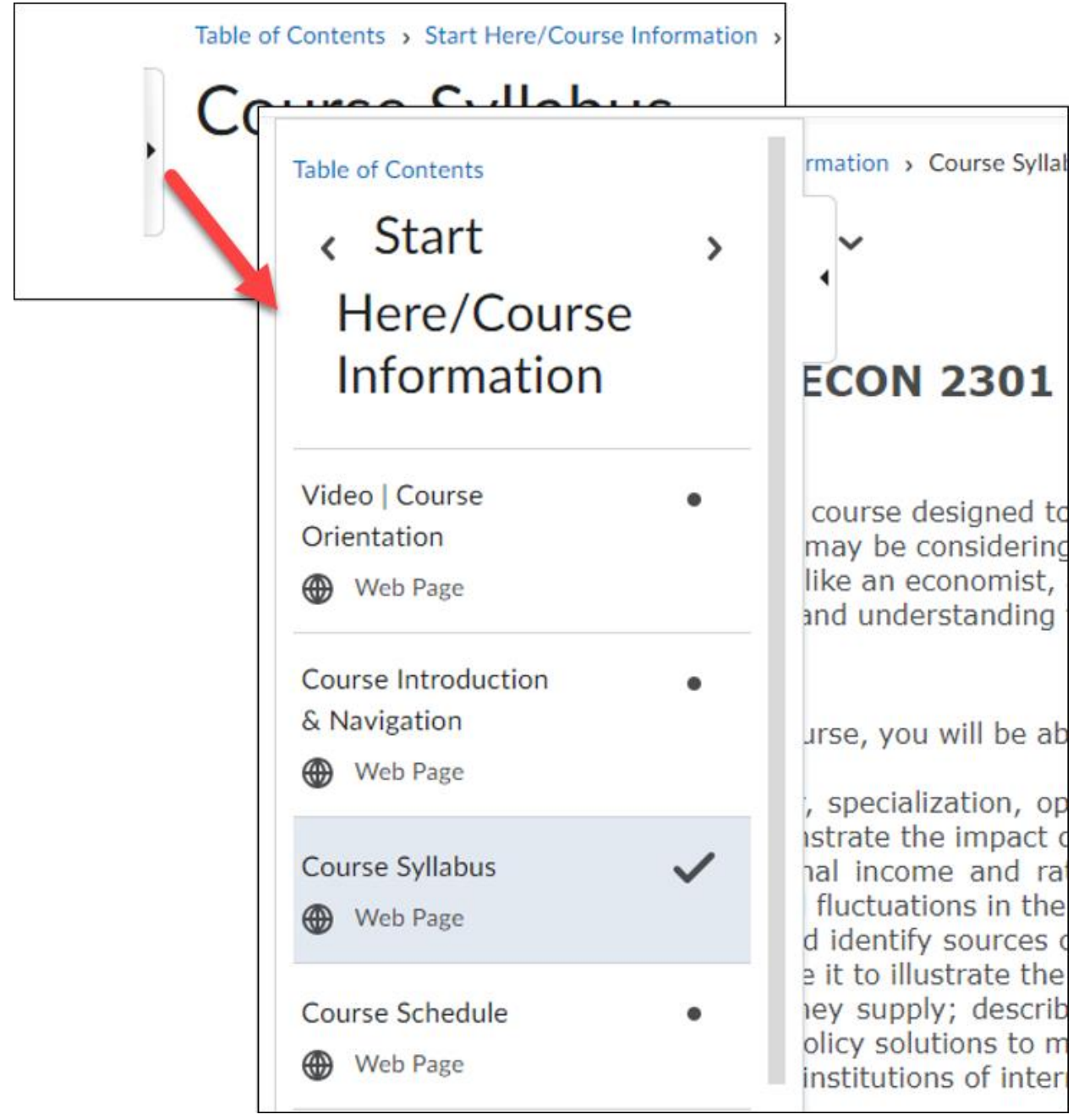

6. If you need to print a topic, **click** on the Print button located near the bottom of the page.

3

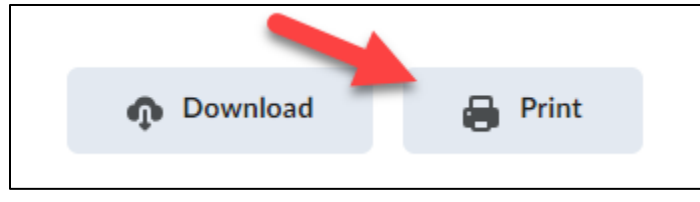

## **Progress Tracking**

If applicable, D2L will keep track of the number of topics you have viewed in the content section of the course.

The progress bar shows your completion rate towards viewing all topics within a module.

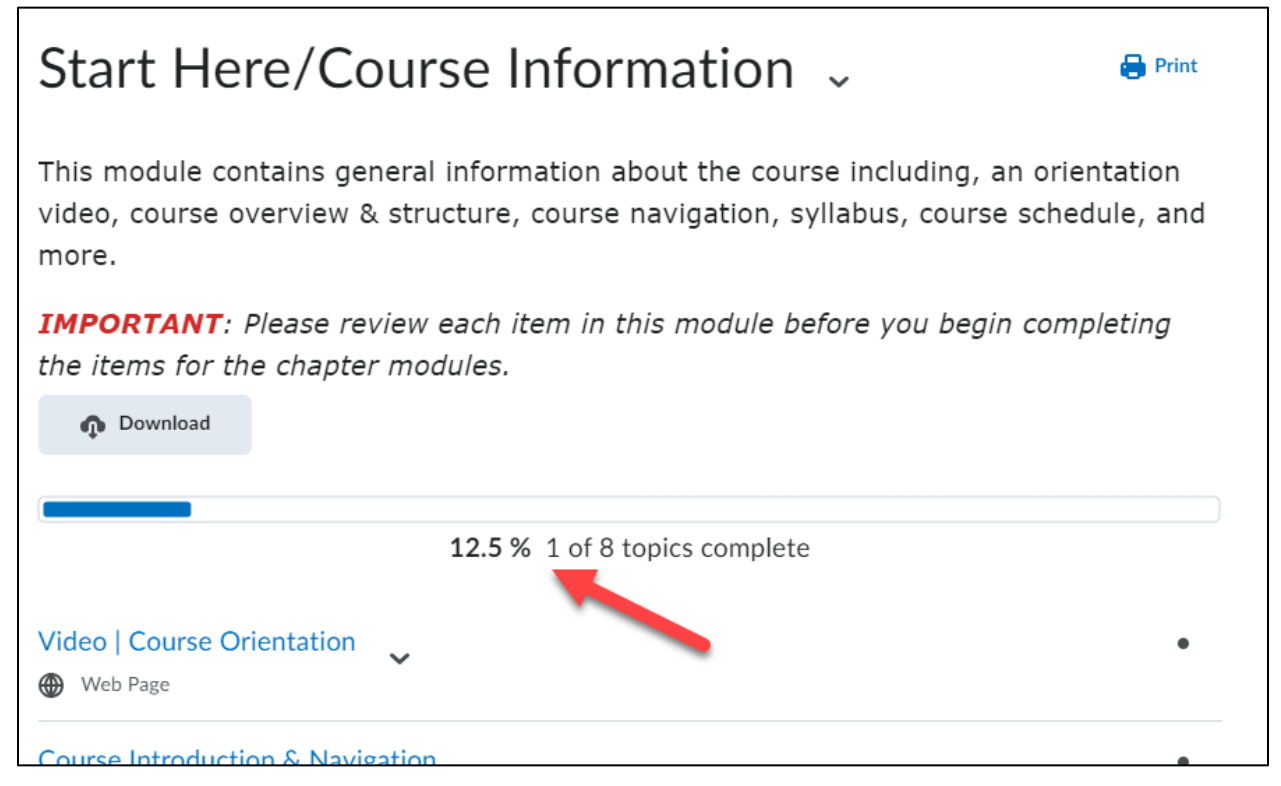

## There are two types of tracking:

## Automatic Tracking

Any topic you have not visited will be marked as incomplete (until you view it).

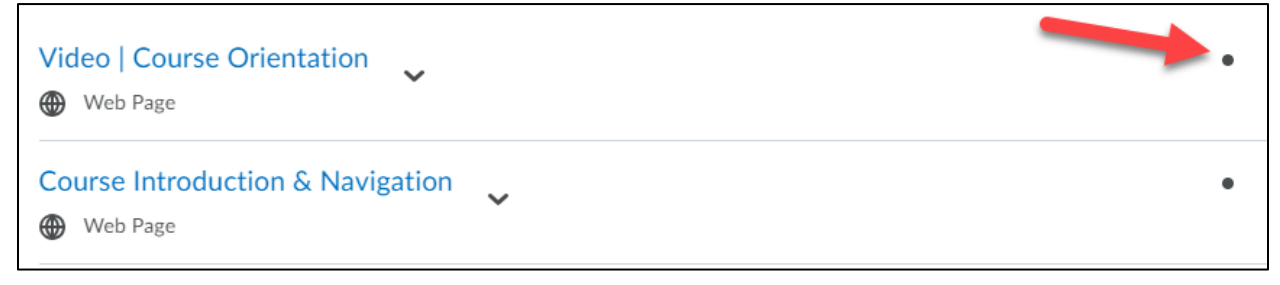

Manual Tracking

If your instructor chooses to use manual tracking, you will need to manually check completed for any topic you view and/or complete. To do so click the completion box next to content topic to mark it as completed.

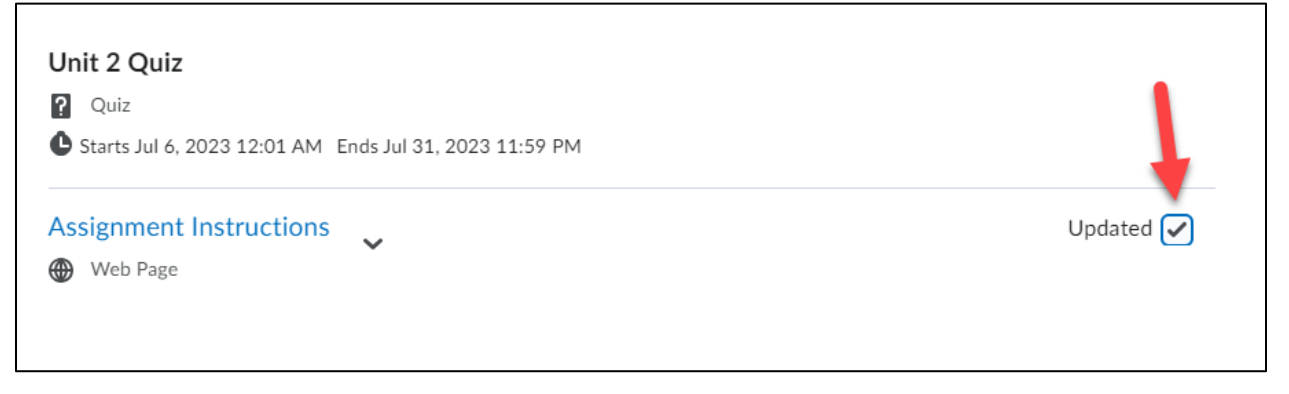

5